# **INSTRUÇÕES PARA INSTALAÇÃO DO ORACLE CLIENT 8.1.7**

A instalação do Client do oracle permite a comunicação do computador local com o servidor de banco de dados ORACLE.

No site <u>https://www.ifg.edu.br/dti/manuais</u> ou em <u>https://www.ifg.edu.br/dti/</u> » Sistemas » Downloads você encontra as orientações para a instalação, conforme a figura abaixo.

### Manuais e arquivos do Sistema de Concursos

- Manual de instalação do Sistema de Concurso
  - Sistema de Concurso (.ZIP 559 KB)
  - Cliente do Oracle (.ISO 207 MB) 🗲
  - Cria o Arquivo de conexão com o banco de dados (ConfigOracle.exe) &
- Manual do Usuário do sistema de concursos (.PDF 2,87 MB)

### Passos 1: BAIXAR O SISTEMA DE CONCURSOS

Crie no drive C: ou D: uma pasta chamada C:IFG ou <u>D:IFG</u> que é a pasta padrão onde colocamos os programas desenvolvidos no ifg.

Clicando no link <u>Sistema de Concurso (.ZIP 559 KB)</u> será baixado o executor do sistema. O arquivo está no formato compactado ZIP e deverá ser descompactado, quando será gerado o arquivo CONCURSOS.EXE.

O arquivo CONCURSOS.EXE é somente um executor do sistema. A função dele é verificar se existe uma versão mais atualizada do sistema. Se foi feita uma atualização do sistema, o executor realiza primeiramente o download da versão atualizada. Assim, sempre a versão mais atual será executada.

Para descompactar, clique com o botão direito do mouse e escolha a opção *Extrair aqui*. Após descompactar copie o arquivo CONCURSOS.EXE para a pasta C:\IFG ou D:\IFG.

Depois que seguir todos os passos deste manual e concluir a instalação, execute o arquivo CONCURSOS.EXE, então ele irá baixar o arquivo CONCURSOS.MDL.EXE que é o sistema de concursos.

## Passos 2: CLIENTE DO ORACLE

O Client do Oracle é um programa que faz a comunicação do computador local com o servidor do banco de dados oracle para que as aplicações possam funcionar acessando as informações no banco de dados. Passos para a instalação:

- 1. Baixar a imagem ISO do cd de instalação do oracle
  - Para baixar a imagem basta você clicar no link conforme indicado na figura. Será baixada uma imagem ISO chamada *oracle\_client\_8.1.7.iso*

#### 2. montar a imagem

• Para montar a imagem você tem que dar um duplo clique sobre o arquivo. A montagem da imagem

3

irá criar uma letra de drive a mais no seu computador que pode ser D:, E: F: dependendo dos drives que já estão instalados na sua máquina.

3. instalando o cliente do oracle no computador

1) Acessando o drive montado, você deverá executar o arquivo SETUP.EXE, mostrado na figura abaixo.

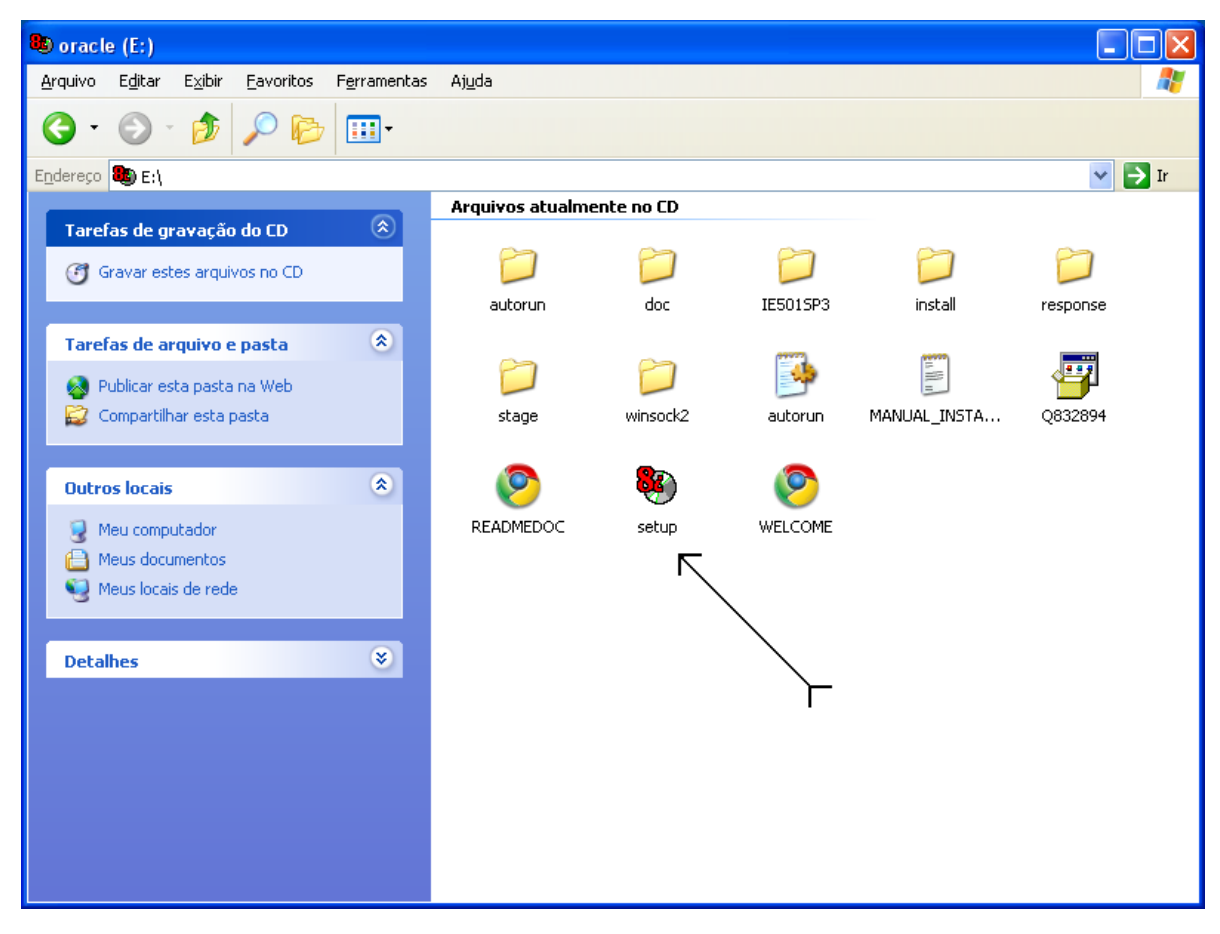

2) Após a execução do programa será mostrada a tela de BEM-VINDO, conforme a figura abaixo. Você pode verificar outros produtos ORACLE instalados no computador pressionando o botão [Produtos Instalados] e até desinstalar estes produtos pelo botão [Desinstalar Produtos]. Para continuar a instalação, pressione o botão [Próximo].

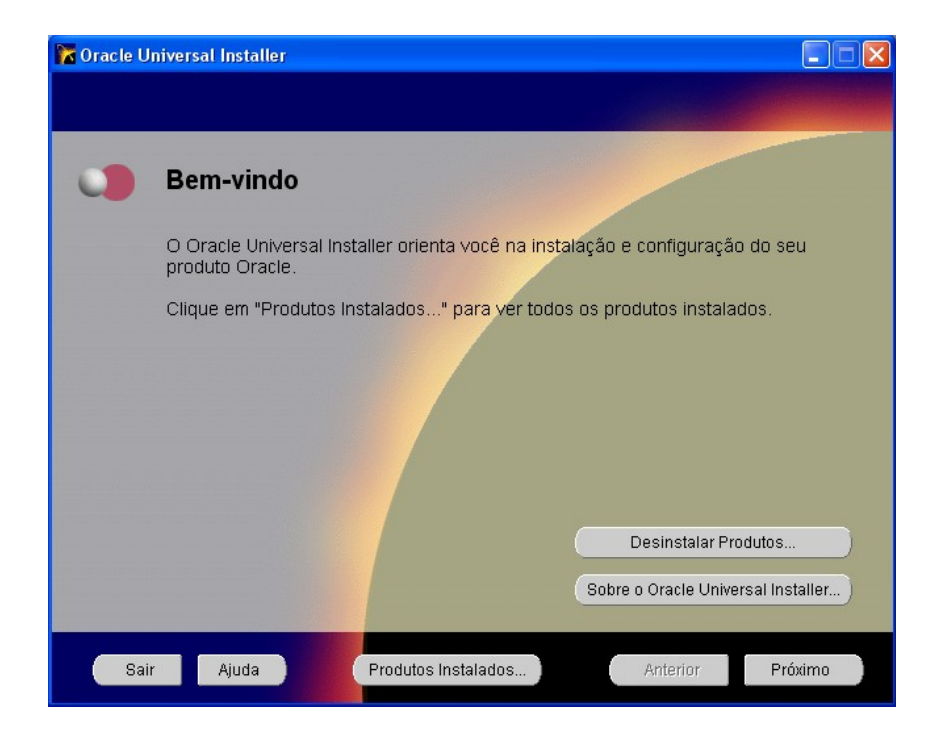

3) A próxima tela, **Localização dos Arquivos**, mostra os caminhos de **Origem** e **Destino** dos arquivos a serem instalados. Use os valores default para os caminhos e pressione o botão [**Próximo**].

| 🔀 Oracle Universal Installer |                                                                                |                                                                  |                   |  |
|------------------------------|--------------------------------------------------------------------------------|------------------------------------------------------------------|-------------------|--|
|                              |                                                                                |                                                                  |                   |  |
|                              | Localiz                                                                        | ação dos Arquivos                                                |                   |  |
|                              | Origem<br>Informe o c<br>instalar:                                             | aminho completo do arquivo que representa o(s) produto(s) que vo | ocê deseja        |  |
|                              | Camin                                                                          | E:\stage\products.jar                                            | Procurar          |  |
|                              | Destino<br>Informe ou selecione um nome do Oracle Home e seu caminho completo: |                                                                  |                   |  |
|                              | Nome:                                                                          | OraHome92                                                        |                   |  |
|                              | Caminho:                                                                       | C:loraclelora92                                                  | Procurar          |  |
|                              |                                                                                | Sobre o Oracle Uni                                               | versal Installer) |  |
| Sair                         | Ajuc                                                                           | a Produtos Instalados ) Anterior                                 | Próximo           |  |

4) Selecione o **Tipo da Instalação** que você deseja. Você deve selecionar o tipo: **Usuário do Aplicativo**, que instala as opções necessárias para a conexão ao banco de dados, e pressione o botão **[Próximo]**.

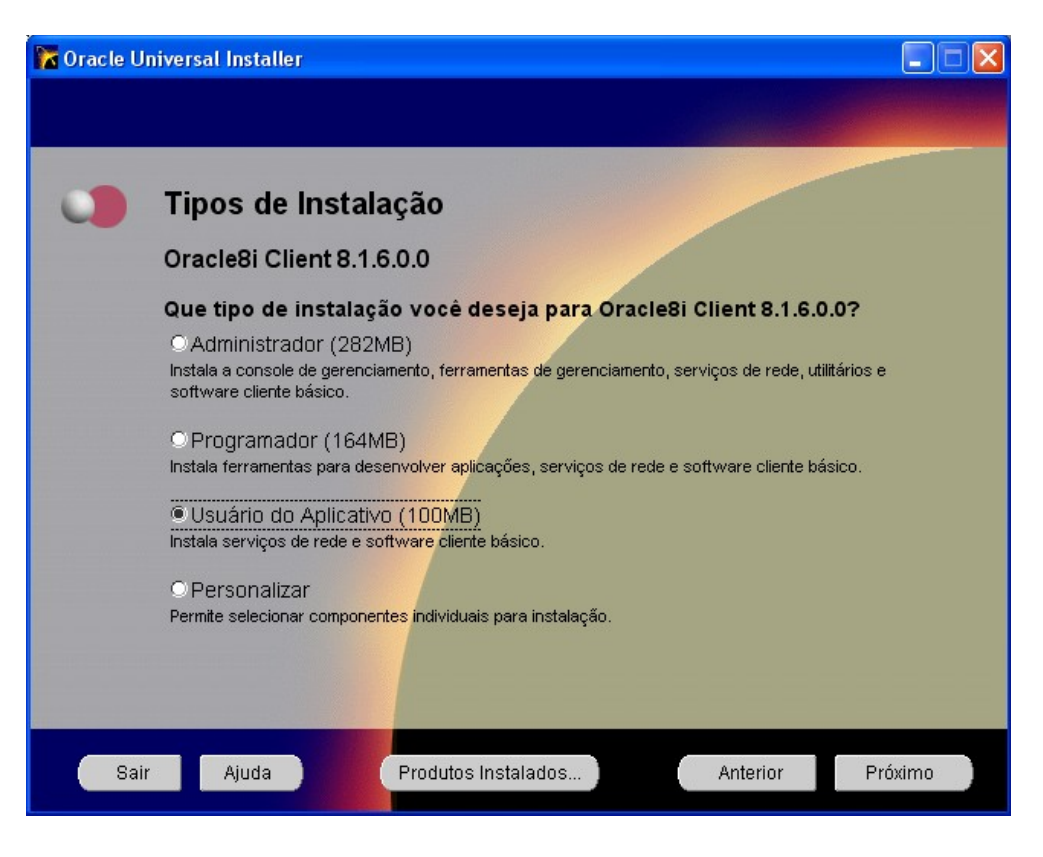

5) Após selecionar o tipo da instalação, aparecerá a tela conforme a figura abaixo, mostrando o progresso da seleção dos componentes a serem instalados. Após a conclusão, pressionar o botão **[Próximo]**.

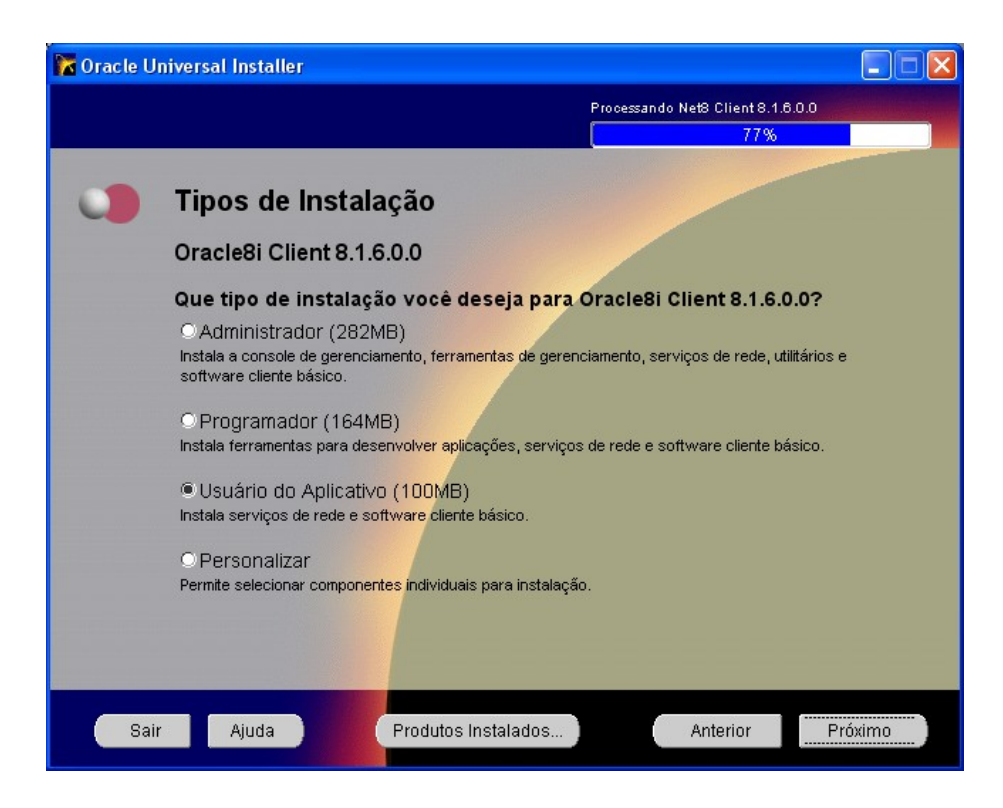

6) Esta tela mostra um resumo dos produtos a serem instalados. Pressione o botão [Instalar].

| 🔽 Oracle Universal Installer |                                               |          |  |  |
|------------------------------|-----------------------------------------------|----------|--|--|
|                              |                                               |          |  |  |
|                              |                                               |          |  |  |
| 0                            | Resumo                                        |          |  |  |
|                              | Oracle8i Client 8.1.6.0.0                     |          |  |  |
|                              |                                               |          |  |  |
|                              | -Origem : E:\stage\products.jar               |          |  |  |
|                              | -Destino : C:\oracle\ora92                    |          |  |  |
|                              | └─Tipo de Instalação : Usuário do Aplicativo  | _        |  |  |
|                              | 😌 Idiomas do Produto                          |          |  |  |
|                              | —português (Brasil)                           |          |  |  |
|                              | English                                       |          |  |  |
|                              | 🗟 Requisitos de Espaço                        |          |  |  |
|                              | Volume C:\ Exigido 75MB : Disponível 102.93GB |          |  |  |
|                              | 🖯 Novas Instalações (43 produtos)             |          |  |  |
|                              | —Ajuda do Oracle para Java 3.1.8.0.0          |          |  |  |
|                              | -Arquivos Comuns JDBC/OCI 8.1.6.0.0           |          |  |  |
|                              | -Arquivos de Suporte Necessários 8.1.6.0.0    |          |  |  |
|                              |                                               |          |  |  |
| Sai                          | r Ajuda Produtos Instalados Anterior          | Instalar |  |  |
|                              |                                               |          |  |  |

7) Esta tela mostra o progresso da instalação. Após a conclusão da instalação, pressione o botão [Próximo].

| 🔭 Oracle Universal Installer                                                                                                    |                                                                                               |
|----------------------------------------------------------------------------------------------------|-----------------------------------------------------------------------------------------------|
| O Instalar                                                                                                    |                                                                                               |
| Instalando Oracle Universal<br>Installer 1.7.0.19.0   Copiando oralnstaller.dll   35%   Cancelar                                                                                                    | Oracie interMedia<br>Option for managing:<br>Text<br>Images<br>Audio<br>Video<br>Locator data |
| Você pode encontrar um registro desta sessão de instalação em:<br>C:\Arquivos de programas\Oracle\Inventory\logs\installActions.log<br>Se você instalar outro produto, o registro acima será copiado para:<br>C:\Arquivos de programas\Oracle\Inventory\logs\installActions03-1 | 1-AM_05-46-09.log                                                                             |
| Sair Ajuda Produtos Instalados                                                                                                    | Anterior Próximo                                                                              |

8) Após a conclusão da instalação, o programa passará para a etapa de configuração da conexão com o banco de dados, conforme a figura abaixo. Não será necessário realizar esta configuração, pois a configuração será feita automaticamente com a execução do passo, <u>Cria o Arquivo de conexão com o banco de dados (ConfigOracle.exe)</u>

Pressione o botão [Cancelar], para finalizar a instalação e copiar o arquivo.

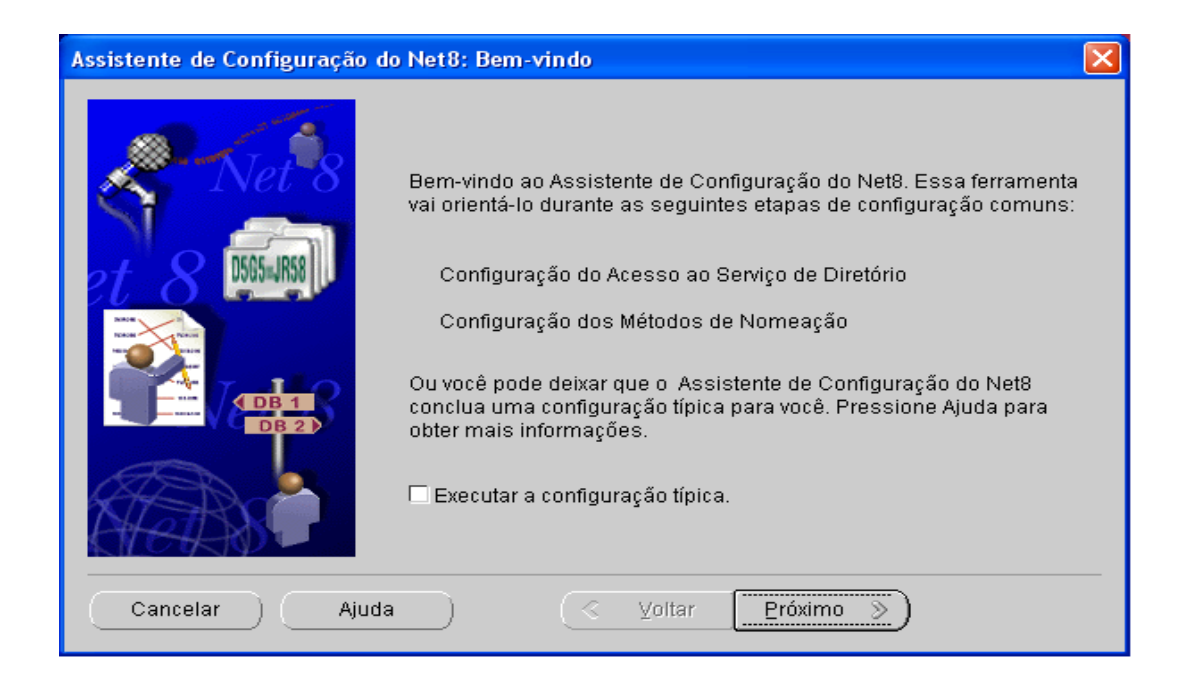

9) Tela de confirmação do cancelamento da continuação da instalação e saída do assistente de instalação. Pressione [Sim] para confirmar a saída e finalizar a instalação.

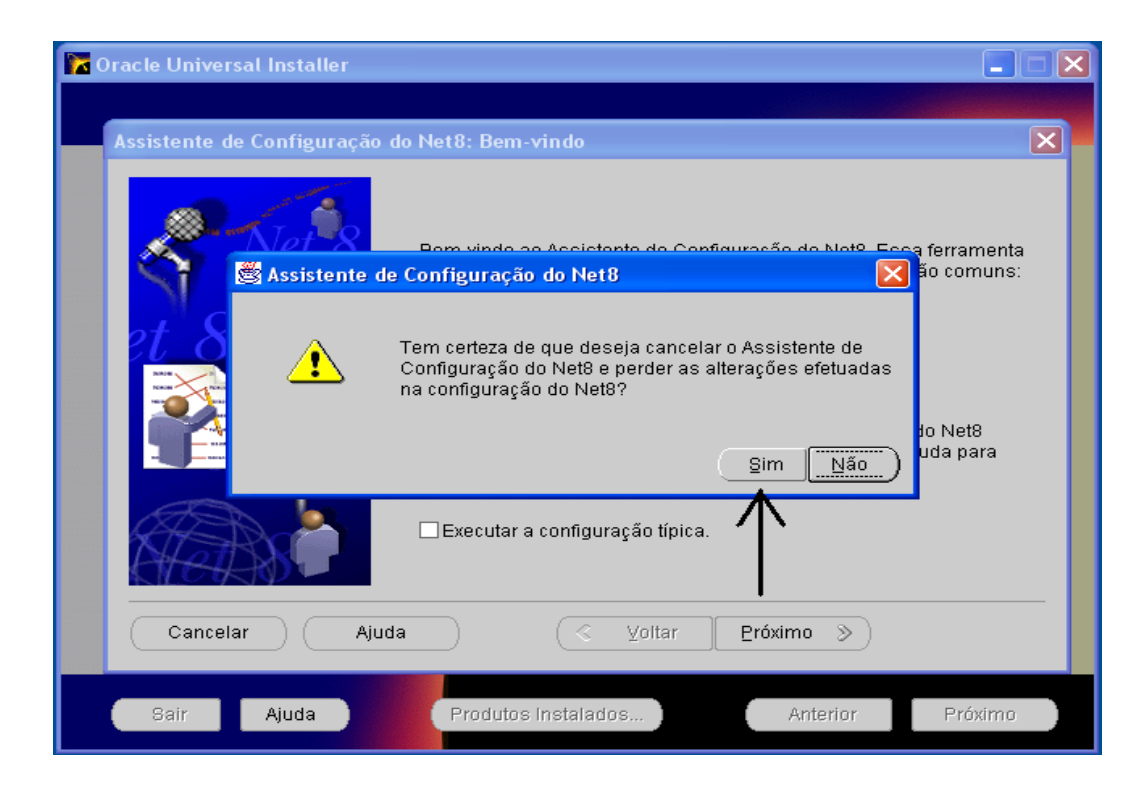

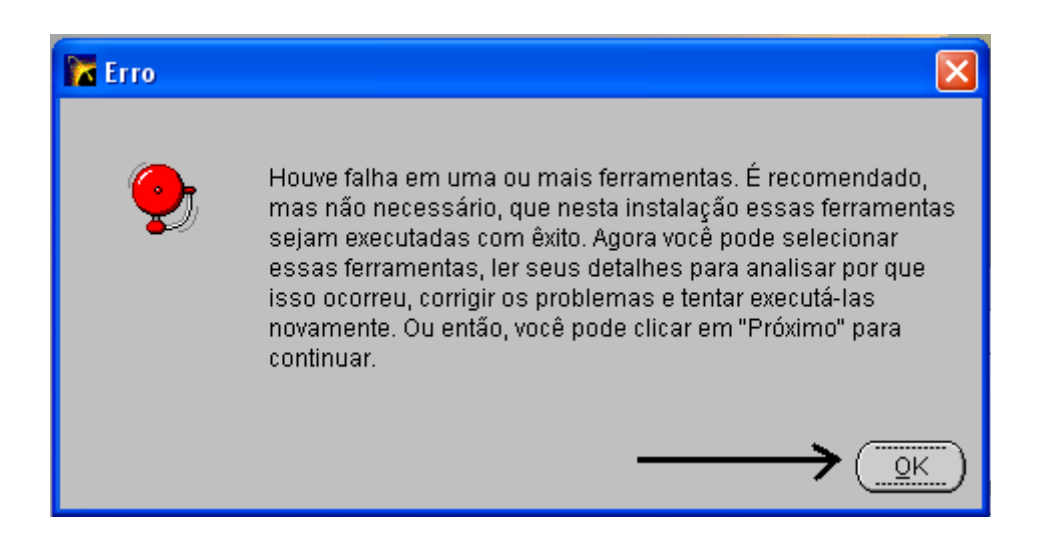

#### DESMONTANDO O CD DA IMAGEM

Para desmontar o drive criado você deverá clicar, com o botão direito do mouse, na letra do drive e selecione *Ejetar*.

## Passos 3: CRIA O ARQUIVO DE CONEXÃO COM O BANCO DE DADOS

Clicando no link <u>Cria o Arquivo de conexão com o banco de dados</u> será feito o download de um arquivo chamado **ConfigOracle.ZIP**. Este arquivo deverá ser descompactado e após a descompactação será mostrado o executável **ConfigOracle.EXE**.

Clicando neste executável, o programa verificará se a instalação do client do oracle, executada no passo 2 foi concluída e criará na pasta da instalação o arquivo de conexão TNSNAMES.ORA.

Depois de concluída a instalação, reinicie o computador e tudo estará resolvido.